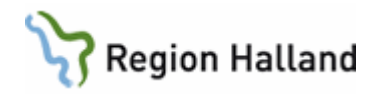

# **PMO-** Lathund Inloggning

Logga in

Öppna journal

Anteckningar i annat sekretessområde (Blå huset)

Byta användare i öppen journal

Stänga journal

Stänga PMO

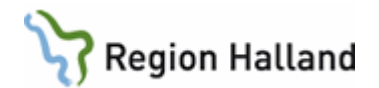

# Lathund Inloggning

# 1.1. Innehållsförteckning

| 1. | Logga in i PMO                                   | . 1 |
|----|--------------------------------------------------|-----|
| 2. | Öppna en journal (kortkommando Ctrl+H)           | . 2 |
| 3. | Anteckningar i annat sekretessområde             | . 3 |
| 4. | Byta användare i öppen journal (kortkommando F4) | . 5 |
| 5. | Stänga journal (kortkommando Ctrl+Q)             | . 7 |
| 6. | Stänga PMO (kortkommando Alt+F4)                 | . 7 |

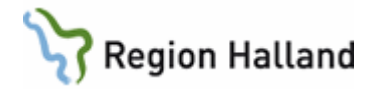

### 1. Logga in i PMO

Starta program PMO Client som ligger som en genväg på datorns skrivbord.

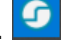

#### För första gången på datorn:

- Klicka på Avancerat och fältet "Dator" öppnas längst ned
- Välj Annan Enhet
- Markera SITHS-kort och skriv in din PIN-kod för legitimering.
- Skriv in LTBHVAPP1 i fältet för "Dator".
- Klicka på OK.
- Välj enhet. Om du har behörighet till flera enheter, välj den enhet du ska arbeta/dokumentera på.

| PMO Inloggning                                                                                    |                                                                                           | ×  |
|---------------------------------------------------------------------------------------------------|-------------------------------------------------------------------------------------------|----|
| Ba                                                                                                | PMO 🕝<br>rnhälsovård                                                                      |    |
| Enhet:<br>Användarnamn:                                                                           | Annan enhet                                                                               | ~  |
| Pin-kod:                                                                                          |                                                                                           |    |
| Dator:                                                                                            | Itbhvappi<br>Autentiseringsmetod<br>Cosenord<br>STHS-kort<br>Visa inte vid single sign-on |    |
| CompuGroup Medi<br>PMO Client 9.1.1.<br>Copyright © 2017<br>www.compugroup<br>Information om till | cal Sweden AB<br>296<br>CompuGroup Medical Sweden AB CE[<br><u>werkaren</u>               | ì  |
|                                                                                                   | OK Avbryt Avancerat                                                                       | << |

#### Nästa gång på samma dator:

- Välj den Enhet du skall arbeta på.
- Se till att SITHS-kort är markerat
- Registrera PIN-kod.
- Klicka på OK. •

Tips: För att snabbt dölja PMO på datorskärmen tryck på F2-tangenten på tangentbordet. Tryck på F2-tangenten igen för att öppna arbetsytan.

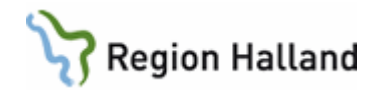

# 2. Öppna en journal (kortkommando Ctrl+H)

Öppna journal/sök barn med förstoringsglaset.

|   | 🕝 РМ   | O:Annika W           | /allin      |           |                    |                     |
|---|--------|----------------------|-------------|-----------|--------------------|---------------------|
|   | Arkiv  | Redigera             | Ny Innehåll | Arbetsyta | Verktyg            | Hjälp               |
| ( |        | 🔘 🖪 (                | 9 🗈 🕹       |           |                    |                     |
|   |        |                      |             |           |                    |                     |
|   | ete    | Förvaltni<br>Halland | ing, Region | An        | nika W             | /allin              |
|   | arbete | Förvaltni<br>Halland | ing, Region | An<br>#   | nika W<br>Startsid | /allin<br>a: Mitt a |

- Klicka på fliken **Barn** och ange personnummer.
- Klicka på Sök.
- Markera raden med personnummer och namn
- Första gången du använder PMO på en ny enhet behöver du välja Journaltyp "Barnhälsovårdsjournal"
- Välj OK.

| Barn-ID:         | 130           | 1312391       |       |        |                             |
|------------------|---------------|---------------|-------|--------|-----------------------------|
| Födelsedatum     | :             |               |       |        | Sök                         |
| <u>N</u> amn:    |               |               |       |        | Registre                    |
| Barnlista - 1 ba | arn av totalt | 1 träffar     |       |        |                             |
| Barn-ID          |               | Nom           | Datum |        |                             |
| 130131           | -2391         | Master, Pojke | >     |        |                             |
|                  |               |               |       |        |                             |
|                  |               |               |       |        |                             |
|                  |               |               |       |        | Max antal ra                |
|                  |               |               |       |        | Max antal ra                |
|                  |               |               |       |        | Max antal ra                |
|                  |               |               |       |        | Max antal ra                |
|                  |               |               |       |        | Max antal ra                |
|                  |               |               |       |        | Max antal rad               |
|                  |               |               |       |        | Max antal ra                |
|                  |               |               |       |        | Max antal ra                |
|                  |               |               |       | *      | Max antal ra<br>50<br>Uppda |
| Journalitus      |               |               | Athet | A      | Max antal ra<br>50<br>Uppda |
| Journaltyp       |               |               | Arbet | sflöde | Max antal ra                |

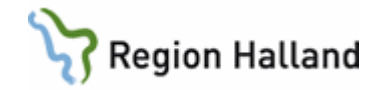

- Välj ansvarig för anteckningen samt Datum.
- Ändra datum för att dokumentera bakåt i tiden.
- Välj OK när ansvarig och datum stämmer.

| <inloggad användare=""><br/>Administrator</inloggad>                                                           | ^ | 4                                |                                       |                                       | septen                                | nber 2                                | 018                                   |                                      | ,                                    |
|----------------------------------------------------------------------------------------------------|---|----------------------------------|---------------------------------------|---------------------------------------|---------------------------------------|---------------------------------------|---------------------------------------|--------------------------------------|--------------------------------------|
| Användarmall, vårdpersonal BVC<br>Elev A<br>Elev B<br>Elev C<br>Elev C<br>Elev E<br>Elev F<br>Elev G<br>Elev G |   | 35<br>36<br>37<br>38<br>39<br>40 | mån<br>27<br>3<br>10<br>17<br>24<br>1 | tis<br>28<br>4<br>11<br>18<br>25<br>2 | ons<br>29<br>5<br>12<br>19<br>26<br>3 | tor<br>30<br>6<br>13<br>20<br>27<br>4 | fre<br>31<br>7<br>14<br>21<br>28<br>5 | lör<br>1<br>8<br>15<br>22<br>29<br>6 | sön<br>2<br>9<br>16<br>23<br>30<br>7 |
| Elev Í<br>⊡ Fråga alltid om ansvarig/datum<br>⊡ vid öppna journal                                              | * |                                  | nvänd<br>Patie                        | tid<br>entspi                         | Id<br>0<br>ärr                        | ag: 20                                | 18-09                                 | -22                                  |                                      |

## 3. Anteckningar i annat sekretessområde

När huset i journalen är blåmarkerat indikerar detta att det finns anteckningar i denna journal i ett annat sekretessområde inom Region Halland. Öppna upp dörrarna mellan sekretessområden för att se hela journalen. Detta är viktigt för att inte missa viktig information, t.ex. inskannade dokument!

#### • Klicka på det Blå huset

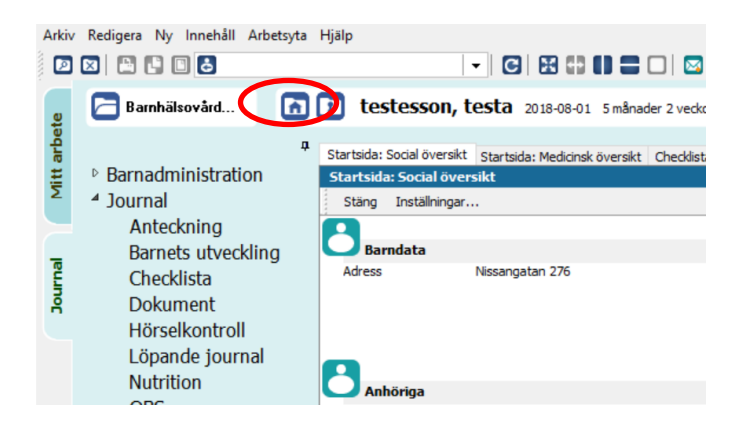

Bra att känna till: PMO är en sammanhållen BHVjournal i Region Halland och om du har en pågående vårdrelation med aktuellt barn och behöver uppgifterna för att förebygga, utreda eller behandla sjukdomar och skador hos barnet inom hälso-och sjukvården har du, enligt 6 kap. 3 § PDL, rätt att ta del av uppgifter i barnets sammanhållna journal utan att aktivt fråga efter vårdnadshavares samtycke.

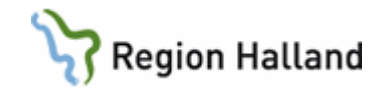

#### Aktuellt sekretessområde visas

#### • Klicka på Nästa

| Enhetsfilter för ospärrade journaluppgifter                                                             |
|----------------------------------------------------------------------------------------------------|
| □ Aktuellt sekretessområde: Region Halland                                                              |
| C Enhet: Vc Kungsbacka                                                                                  |
|                                                                                                    |
|                                                                                                    |
|                                                                                                    |
| Klicka på OK för att verkställa valda inställningar.                                                    |
| Det finns ospärrade journaluppgifter som är registrerade på enhet tillhörande annat<br>sekretessområde. |
| Klicka på knappen "Nästa" för att få tillgång till dessa uppgifter.                                     |
| << Tillbaka Nästa >> OK Avbryt Hjälp                                                                    |
| Barohälsovård                                                                                           |

#### • Markera samtycke för att komma vidare

(Men du behöver alltså inte aktivt fråga efter samtycke om förhållanden i "Bra att veta" informationen ovan stämmer)

• Välj Nästa

| Samtycke    |                                                                                                    |       |
|-------------|----------------------------------------------------------------------------------------------------|-------|
| <u> </u>    | Du håller nu på att öppna ospärrade journaluppgifter från enheter inom ett<br>annat sekretessområde. Ange om du har patientens<br>samtycke eller orsak för nödöppning. | t     |
| Patient     | en har givit sitt samtycke                                                                                                    |       |
|             | oning                                                                                                    |       |
| Orsak för i | nödöppning;                                                                                                    |       |
|             |                                                                                                    | ^     |
|             |                                                                                                    |       |
|             |                                                                                                    | ~     |
|             |                                                                                                    |       |
|             |                                                                                                    |       |
|             |                                                                                                    |       |
|             |                                                                                                    |       |
| <<          | Tillbaka Nästa >> OK Avbryt                                                                                                    | Hjälp |

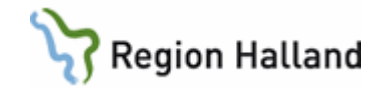

- Markera de sekretessområden som tillkommer.
- Välj OK

| Enhetsfilter för ospärrade journaluppgifter       |
|---------------------------------------------------|
| Aktuellt sekretessområde: Region Halland          |
| Enhet: Vc Kungsbacka                              |
| 🗆 S kretessområde: Amadeuskliniken Grundplåten AB |
| Enhet: Amadeuskliniken Fyllinge                   |
| Enhet: Amadeuskliniken Söndrum                    |
| 🖃 S kretessområde: Capio Närsjukvård AB           |
| Enhet: Capio Citykliniken                         |
|                                                   |
|                                                   |
|                                                   |
|                                                   |
|                                                   |
|                                                   |
|                                                   |
|                                                   |
| << Tillbaka Nästa >> OK Avbryt Hjälp              |
|                                                   |

Nu visas hela barnets PMOjournal. Nästa gång du öppnar barnets journal får du göra om proceduren.

#### 4. Byta användare i öppen journal (kortkommando F4)

I exemplet nedan önskas byte av användare inför dokumentaiton i checklistan "Status, medicinsk", men samma förfaringssätt gäller oavsett när byte av ansvarig användare önskas.

När checklista "Status, medicinskt" visas önskas byte till Elev D.

Byte av användare görs INNAN checklistan fylls i.

- Markera önskad ansvarig.
- Klicka OK.

| nuari 20<br>ns tor | 19<br>fre                              |                                                        | )                                                                   |
|--------------------|----------------------------------------|--------------------------------------------------------|---------------------------------------------------------------------|
| ns tor             | fre                                    |                                                        |                                                                     |
| 2 3                |                                        | lör                                                    | sön                                                                 |
| -                  | 4                                      | 5                                                      | 6                                                                   |
| 9 10               | 11                                     | 12                                                     | 13                                                                  |
| 6 17               | 18                                     | 19                                                     | 20                                                                  |
| 3 24               | 25                                     | 26                                                     | 27                                                                  |
| 0 31               | 1                                      | 2                                                      | 3                                                                   |
| 6 7                | 8                                      | 9                                                      | 10                                                                  |
| Idag: 2            | 019-01                                 | -03                                                    |                                                                     |
|                    | 6 17<br>3 24<br>0 31<br>6 7<br>Idag: 2 | 6 17 18<br>3 24 25<br>0 31 1<br>6 7 8<br>Idag: 2019-01 | 6 17 18 19<br>3 24 25 26<br>0 31 1 2<br>6 7 8 9<br>Idag: 2019-01-03 |

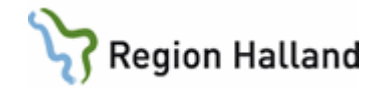

Vald ansvarig visas nu i fältet ovanför barnets namn och personnummer.

Den nya ansvariga dokumenterar i checklistan och väljer **Spara**. Signera går inte att välja.

| nnehåll Arbe                   | tsyta Hiälp                                                                                                    |                                 |
|--------------------------------|----------------------------------------------------------------------------------------------------|---------------------------------|
| 2019-01-                       | 03 Elev D                                                                                                    | : 🗆 🖾 👪 🖾 🗎 🗖                   |
| vård                           | För Manual, Exempel 2018-09-17                                                                                                    | 7 3 månader 2 veckor            |
| ب<br>nistration                | Startsida: Social översikt Startsida: Medicinsk översikt Che<br>Ny checklett Status, medicinsk<br>Avbr Spara Signa Sätt förvalda värden | ddista, tabell Cheddista *Ny ch |
| cning<br>utvec<br>ista<br>nent | Mall: Komm<br>Status, medicinsk V                                                                                                    | ientar:                         |
| ontroll                        |                                                                                                    | Värde                           |
| n<br>n                         | Alimant intryck<br>Hud                                                                                                    | 0                               |
|                                | Spontanmotorik<br>Grovmotorik                                                                                                    | 0                               |
|                                |                                                                                                    |                                 |

Ärendeflödet fortsätter. I exemplet ska nästa checklista dokumenteras av tidigare användare, dvs. den användare som fortfarande är inloggad med SITHskort. Byte av ansvarig är då åter aktuellt och görs INNAN nästa moment dokumenteras i journalen.

Välj "**Inloggad användare**" som ansvarig för dokumentationen **för att återgå** till användaren som är inloggad med SITHskort.

| <inloggad användare=""></inloggad>                                                | ^ | Jatu    | m:                         |                           | ianu                      | ari 201                    | 10                         |                            |                            |
|-----------------------------------------------------------------------------------|---|---------|----------------------------|---------------------------|---------------------------|----------------------------|----------------------------|----------------------------|----------------------------|
| Administration<br>Annika Wallin<br>Elev A<br>Elev B<br>Elev C<br>Elev D<br>Elev E |   | 1 2 3 4 | mån<br>31<br>7<br>14<br>21 | tis<br>1<br>8<br>15<br>22 | ons<br>2<br>9<br>16<br>23 | tor<br>3<br>10<br>17<br>24 | fre<br>4<br>11<br>18<br>25 | lör<br>5<br>12<br>19<br>26 | sön<br>6<br>13<br>20<br>27 |
| Elev F<br>Elev G<br>Elev H<br>Elev I                                              | ~ | 5       | 28                         | 29<br>5                   | 30<br>6<br>Id             | 31<br>7<br>ag: 20          | 1<br>8<br>19-01            | 2<br>9<br>-03              | 3<br>10                    |
| Fråga alltid om ansvarig/datum<br>vid öppna journal                               |   |         | nvänd<br>Patie             | tid<br>entspi             | 0<br>ärr                  | 0:00                       | *                          | ~                          |                            |

Nästa gång Elev D loggar in i PMO signerar Elev D anteckningen, som Elev D ansvarade för, via modulen "Signering".

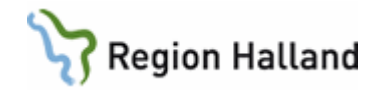

#### 5. Stänga journal (kortkommando Ctrl+Q)

För att stänga en öppen journal, klicka på symbolen "X".

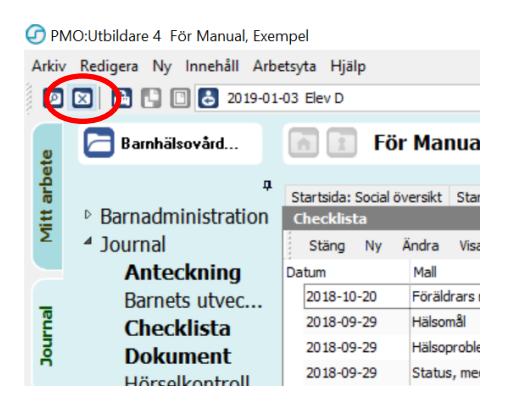

Bra att känna till: Du kan bara ha en journal öppen åt gången.

#### 6. Stänga PMO (kortkommando Alt+F4)

Ta för vana att alltid stänga ner PMO på rätt sätt, dvs. antingen med hjälp av kortkommando, eller genom att fälla ner rullgardinsvyn i "**Arkiv**" och därefter "**Stäng**". Om PMO stängs ned på annat sätt finns risk att inloggningen ligger kvar i bakgrunden.

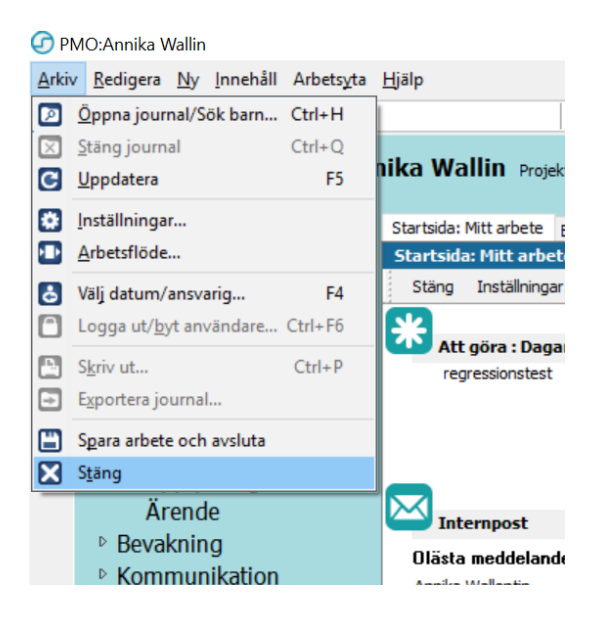